# Nixa Public School Parent Portal

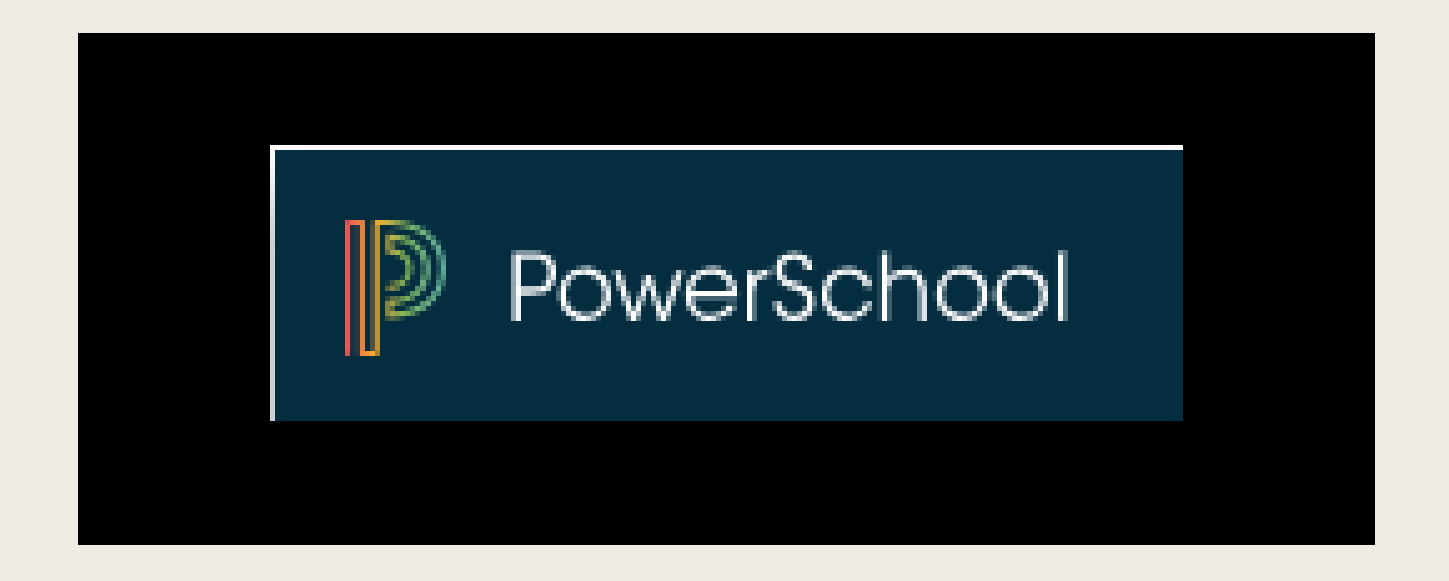

#### Instructions for Apps and Web Browser

#### Nixa Public Schools (NPS) Smartphone App

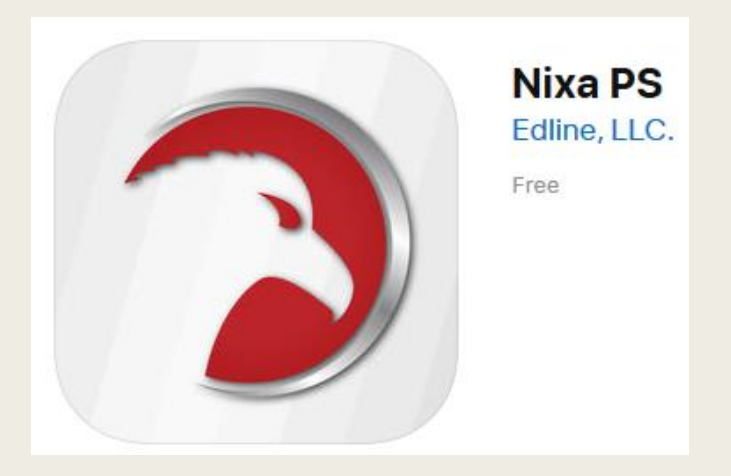

To add the Nixa PS App on your device,

- Download or update it at the following links:
- Apple and Android stores: Search for Nixa PS
- Once installed, the app will ask if you would like to receive push notifications (this is also a part of your phone's settings). If you would like to, answer "yes"
- Click on the Blue icon with the white PS

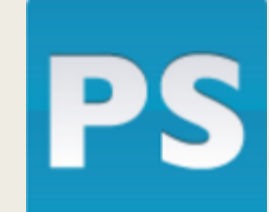

- Login as you would through a web browser

# DO NOT use this App PowerSchool App For Education

This App does not house a MULTITUDE of tools that are specific to Nixa Public Schools. Such as:

- Missing Assignments
- Report Card
- Test Scores
- Graduation Progress
- Account Access

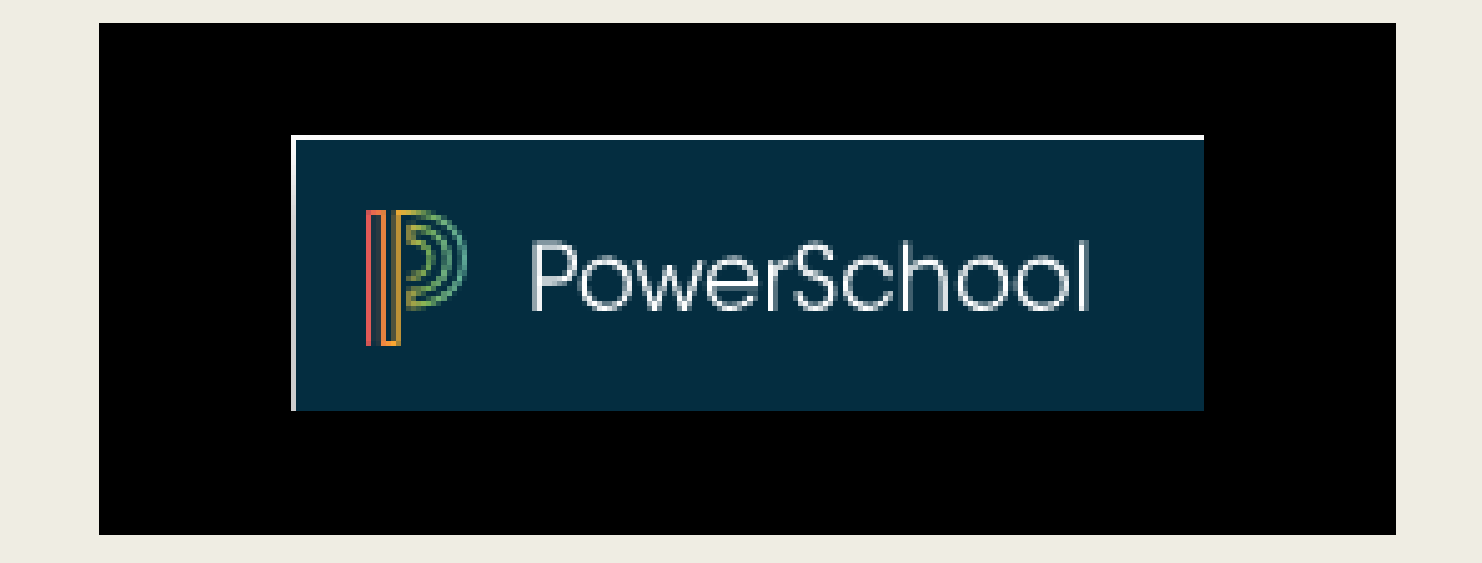

## For your PC/Mac Web Browser URL:

#### powerschool.nixaschools.net/public/

If the screen to the right appears once you have logged in to your portal, click on or tap the "Exit to main PS site" link. You should then be in your parent portal.

| •  | Il Veriz     | on L  | TE    |                   | 2     | 2:32 PN | 4      |      | ଏ ∩0 | 96% 🔳  |
|----|--------------|-------|-------|-------------------|-------|---------|--------|------|------|--------|
|    | 🔒 r          | owe   | ersch | ool.ni            | xasc  | hools   | .net/a | dmin | . 🗐  |        |
|    |              |       |       |                   | H     | lome    | e      |      |      | Logout |
|    |              |       |       | -                 | 08/1  | 6/201   | 19 ()  |      |      |        |
| 1  | Dist         | rict  | Off   | ice               |       |         |        |      |      | •      |
| 1  | No s         | che   | edu   | le de             | efine | ed fo   | r too  | day  |      |        |
| N  | Menu         | I I   |       |                   |       |         |        |      |      |        |
| \$ | Stud         | lent  | s     |                   |       |         |        |      |      | •      |
| 2  | Teac         | her   | s     |                   |       |         |        |      |      | •      |
| 1  | Atte         | nda   | nce   | •                 |       |         |        |      |      | •      |
| 1  | Activ        | vitie | es    |                   |       |         |        |      |      | •      |
| E  | Birth        | nda   | ys    |                   |       |         |        |      |      | •      |
| I  | Daily        | γВι   | ullet | tin               |       |         |        |      |      | •      |
|    | Exit         | to I  | Maiı  | n <mark>PS</mark> | site  | ,       | )      |      |      | •      |
|    |              |       |       |                   |       |         |        |      |      |        |
|    |              |       |       |                   |       |         |        |      |      |        |
|    |              |       |       |                   |       |         |        |      |      |        |
|    |              |       |       |                   |       |         |        |      |      |        |
|    | $\leftarrow$ |       |       | $\rightarrow$     |       | G       |        | 4    |      | Ξ      |

#### Creating your Parent Account

- Complete the "Parent Account Details" section
- Student's Access ID and Access Password are obtained from your student's school
- Complete the "Link Students to Account" section for all of your 7th – 12<sup>th</sup> grade students

#### Create Parent Account

| Parent Account Details |                                |
|------------------------|--------------------------------|
|                        |                                |
| First Name             |                                |
| Last Name              |                                |
| Email                  |                                |
| Desired Username       |                                |
| Password               |                                |
| Re-enter Password      |                                |
| Password must:         | •Be at least 6 characters long |

#### Link Students to Account

| Enter the Access IL, Access Password, and Relationship for each student you wish to add to your Parent Account |          |  |  |  |  |  |  |  |
|----------------------------------------------------------------------------------------------------|----------|--|--|--|--|--|--|--|
| 1                                                                                                    |          |  |  |  |  |  |  |  |
| Student Name                                                                                                   |          |  |  |  |  |  |  |  |
| Access ID                                                                                                    |          |  |  |  |  |  |  |  |
| Access Password                                                                                                |          |  |  |  |  |  |  |  |
| Relationship                                                                                                   | Choose 🔹 |  |  |  |  |  |  |  |

#### Sign in to your Parent Portal

#### On the "Sign In" tab

- Enter the Username and Password you created in the previous slide
- Keep/secure your new username and password in a safe location for future reference

| PowerSchool                |                              |         |  |  |  |  |  |  |  |  |  |
|----------------------------|------------------------------|---------|--|--|--|--|--|--|--|--|--|
| Student and Parent Sign In |                              |         |  |  |  |  |  |  |  |  |  |
| Sign In Create A           | Account                      |         |  |  |  |  |  |  |  |  |  |
|                            |                              |         |  |  |  |  |  |  |  |  |  |
| Username                   | Ĭ I                          |         |  |  |  |  |  |  |  |  |  |
| Password                   |                              |         |  |  |  |  |  |  |  |  |  |
|                            | Forgot Username or Password? |         |  |  |  |  |  |  |  |  |  |
|                            |                              | Sign In |  |  |  |  |  |  |  |  |  |

#### View of Brandon's Account (Linked Student #1)

#### **PowerSchool**

| Brandon Les                 |                                                  |   |        |     |   |   |     |      |    |   |                        |
|-----------------------------|--------------------------------------------------|---|--------|-----|---|---|-----|------|----|---|------------------------|
| Navigation                  | Grades and Attendance Standards Grades           |   |        |     |   |   |     |      | ;  |   |                        |
| Grades and<br>Attendance    | Grades and Grades and Attendance: Sam, Brandon P |   |        |     |   |   |     |      |    |   | ndon P                 |
| Grade History               | Grade History Email Brandon's teac               |   |        |     |   |   |     |      |    |   | ail Brandon's teachers |
| Republic Attendance History |                                                  |   |        |     |   |   |     |      |    |   |                        |
| Email Natification          | Evo                                              | l | Last W | eek |   |   | Thi | s We | ek |   |                        |
|                             | LAP                                              | M | гw     | Н   | F | М | т   | W    | н  | F |                        |
| Teacher Comments            | 1(A)                                             |   |        |     |   |   |     |      |    |   | Journalism             |

### View of Les' Account (Linked Student #2)

#### PowerSchool

|                          |                                        |           | _ |   | _ | _         |   | _ |   | _ | _      |                                      |
|--------------------------|----------------------------------------|-----------|---|---|---|-----------|---|---|---|---|--------|--------------------------------------|
| Brandon Les              |                                        |           |   |   |   |           |   |   |   |   |        |                                      |
| Navigation               | Grades and Attendance Standards Grades |           |   |   |   |           |   |   |   |   |        |                                      |
| Grades and<br>Attendance | Grades and Attendance: Steffes, Les V  |           |   |   |   |           |   |   |   |   |        |                                      |
| Grade History            |                                        |           |   |   |   |           |   |   |   |   |        | Email Les' teachers                  |
| Attendance History       |                                        |           |   |   |   |           |   |   |   |   |        |                                      |
|                          | Exp                                    | Last Week |   |   |   | This Week |   |   |   |   | Course |                                      |
|                          |                                        | м         | Т | w | н | F         | Μ | Т | w | н | F      | 000130                               |
| Teacher Comments         | 2(A)                                   |           |   | • |   | •         |   | • |   | • |        | U.S. History<br>Fliggins, Theodore X |
| School Bulletin          | 3(A)                                   | •         |   | • |   | •         |   | • |   | • |        | Health 9                             |
| Relance                  |                                        |           |   |   |   |           |   |   |   |   |        | e ondroy, onn m                      |

#### Locating Navigation Pane On Smart Phone

![](_page_9_Picture_1.jpeg)

### Setting/Changing Account Preferences

#### Navigation

![](_page_10_Picture_2.jpeg)

Access Logs

#### Profile

#### **Account Preferences - Profile**

If you want to change the name, e-mail address, username or password associated with your Parent account, you may do so below. Please click the corresponding Edit button to make changes to your username, or password.

| First Name:       | Roger                |  |
|-------------------|----------------------|--|
| Last Name:        | Sprik                |  |
| Email:            | rsprik@vcschools.org |  |
| Select Language   | Select a Language 🛟  |  |
| Username:         | rsprik 🧭             |  |
| Current Password: | *****                |  |
| Cancel Save       |                      |  |

To change First/Last Name, Email Address, Username and Password

### Adding Students to your Account Preferences

![](_page_11_Picture_1.jpeg)

### Parent Portal Tools

![](_page_12_Figure_1.jpeg)

Click on class grade or percentage to see assignments Shows missing assignments across all classes **Previous semesters/years grades** Attendance across all classes all semester Set when and what email notifications you receive See comments by grading period (if provided by teacher) **Progress Reports and Report Cards are stored here Building information by school Courses requested Spring of prior school year** Student's current schedule School's address and phone number Student's scores of MAP/EOC/ACT/SAT Scores may not include previous school year due to timing of results **High School students ONLY** Shows when Student and Parent accessed the portal

### Need Assistance?

"Forgot Username or Password?" link works only if you use the email associated with your parent portal.

| PowerSchool |                |               |                 |  |         |  |  |  |  |  |  |  |
|-------------|----------------|---------------|-----------------|--|---------|--|--|--|--|--|--|--|
| Stude       | nt and Par     | ent Sign      | In              |  |         |  |  |  |  |  |  |  |
| Sign In     | Create Account |               |                 |  |         |  |  |  |  |  |  |  |
| Username    | e              |               |                 |  |         |  |  |  |  |  |  |  |
| Password    | I .            |               |                 |  |         |  |  |  |  |  |  |  |
| _           |                | Forgot Userna | me or Password? |  |         |  |  |  |  |  |  |  |
|             |                |               |                 |  | Sign In |  |  |  |  |  |  |  |

#### For assistance, contact Pam Stringer pamstringer@nixaschools.net 417-724-3611

# Nixa Public School Parent Portal

![](_page_14_Picture_1.jpeg)

#### For assistance, contact Pam Stringer pamstringer@nixaschools.net 417-724-3611